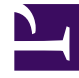

# **GENESYS**

This PDF is generated from authoritative online content, and is provided for convenience only. This PDF cannot be used for legal purposes. For authoritative understanding of what is and is not supported, always use the online content. To copy code samples, always use the online content.

### Developer's Guide

Start your Servers

## Start your Servers

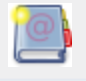

**Purpose:** To describe how to start the servers.

### Contents

- 1 Start your Servers
  - 1.1 Configure the Web Engagement Channel
  - 1.2 Configure the Registration Form
  - 1.3 Start the Web Engagement Servers

### Configure the Web Engagement Channel

**Purpose:** To configure the engagement channel in the Backend Server's configuration options.

### Start

- 1. Open Genesys Administrator and navigate to PROVISIONING > Environment > Applications. Select the application defined for the Web Engagement Backend Server and click Edit...
- 2. Select the options panel. In the service:wmsg section , select the wmsg.connector.defaultEngagementChannel option and enter the engagement mode that you wish to implement for your application: proactiveChat, proactiveCallback.

### End

Next Steps Configure the Registration Form

### Configure the Registration Form

## **Purpose:** Set up the Registration Form in the Backend Server's configuration options. This option displays the registration form to anonymous customers when they are engaged by the Solution.

#### Start

- 1. Open Genesys Administrator and navigate to PROVISIONING > Environment > Applications. Select the application defined for the Web Engagement Backend Server and click Edit...
- Select the options panel. In the service:wmsg section, select the wmsg.connector.wns.showRegistrationForm option. Set to all to display this form for all types of engagement. See the wmsg.connector.wns.showRegistrationForm for details about possible values.

### End

### Next Steps Start the Web Engagement Servers

### Start the Web Engagement Servers

Purpose: If you've been through all the previous steps successfully, you can start your Web

Engagement Servers from either **Genesys Administrator**, or the **Start.bat** script.

### Start

- You can start servers from the Genesys Administrator.
  - 1. Navigate to PROVISIONING > Environment > Applications.
  - 2. Select the Web Engagement Servers.
  - 3. Click Start applications in the Runtime panel.
- Or, use the provided Start.bat script.
  - 1. Navigate to the Web Engagement installation directory and launch the Windows Console of commands (cmd.exe).
  - 2. Type:
    - start.bat

### End

The Web Engagement Backend Server and Web Engagement Frontend Server are started in Genesys Administrator.

### **Next Steps**

Summary of Tasks